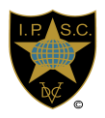

**IPSC MEMBERS PORTAL** 

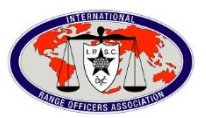

## Welcome to the IPSC MEMBERS PORTAL tutorial.

Click on the link: http://portal.ipscess.org/

## You will find the IPSC MEMBERS PORTAL

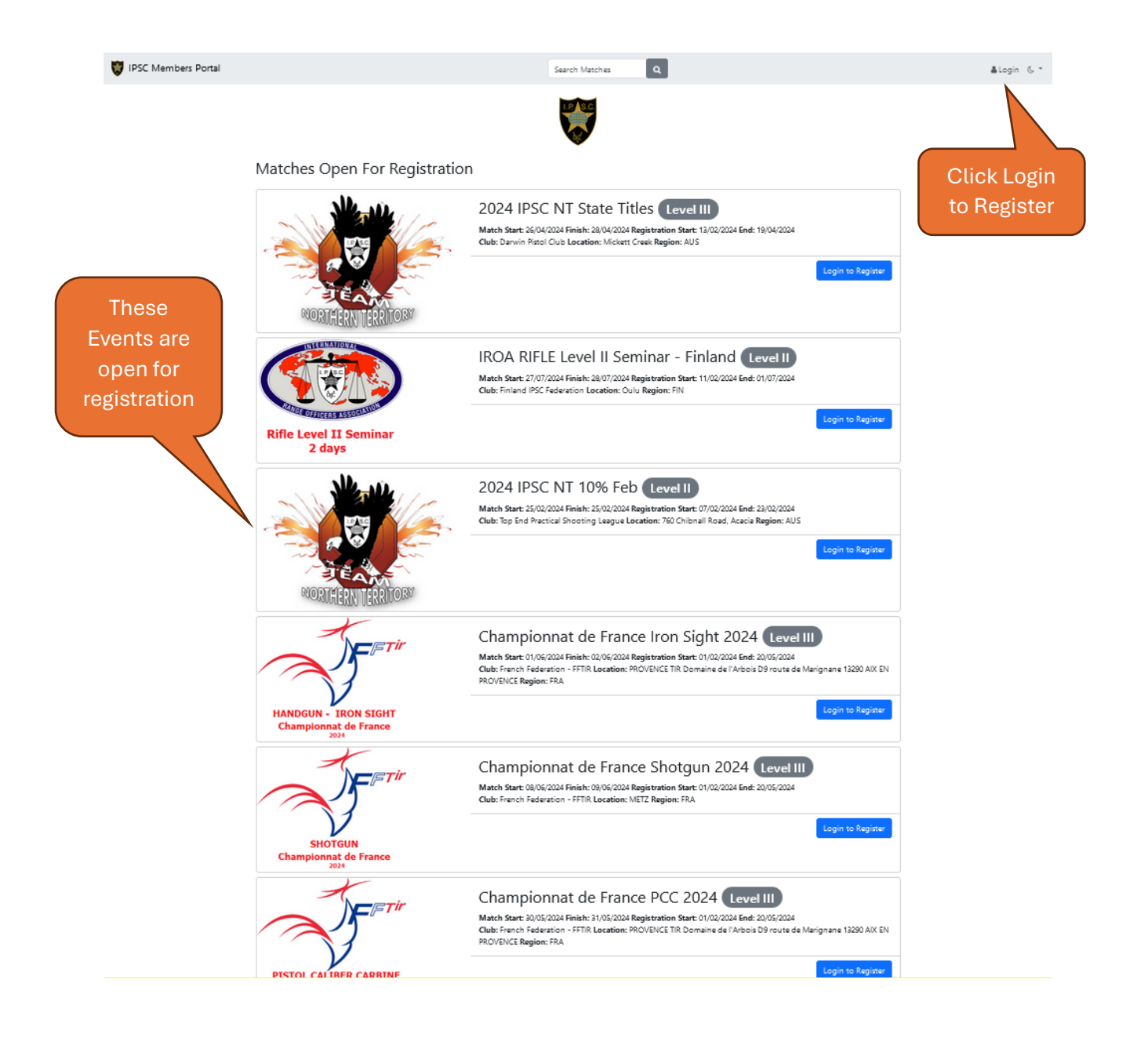

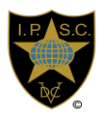

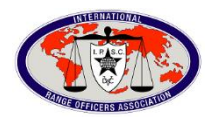

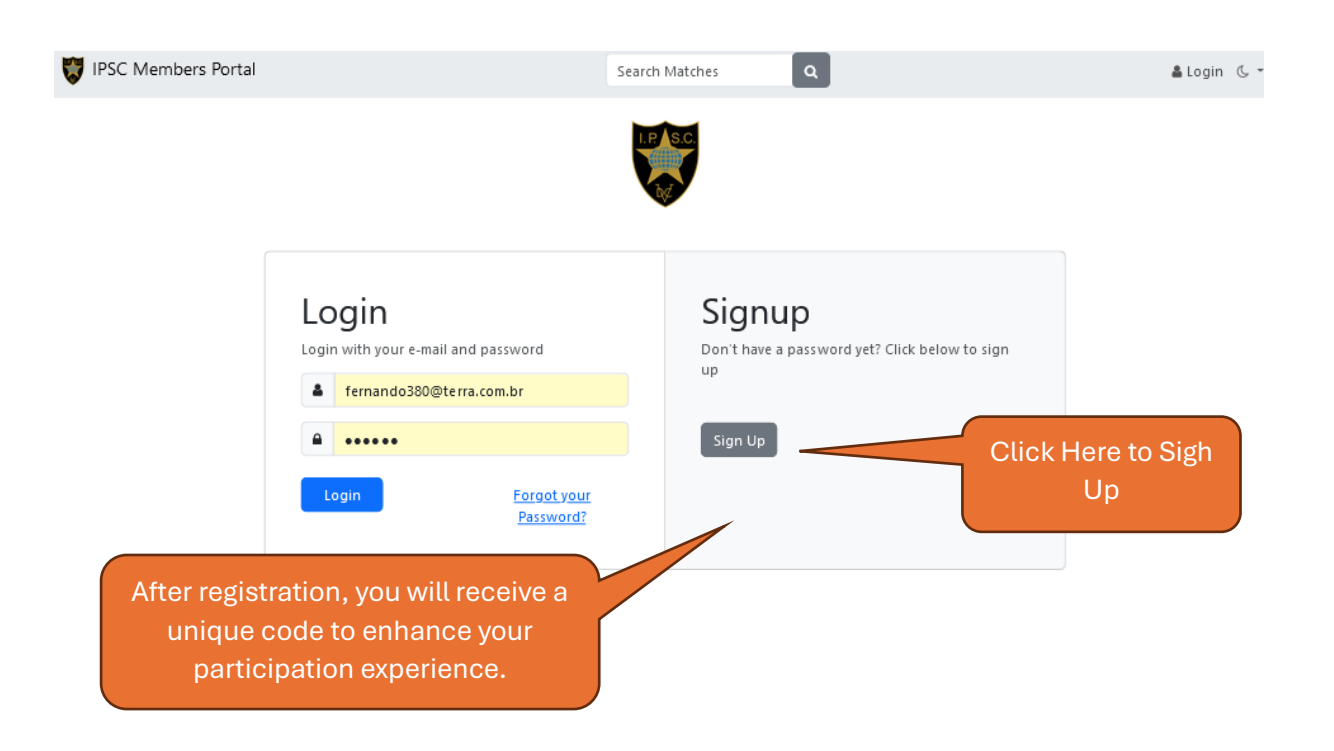

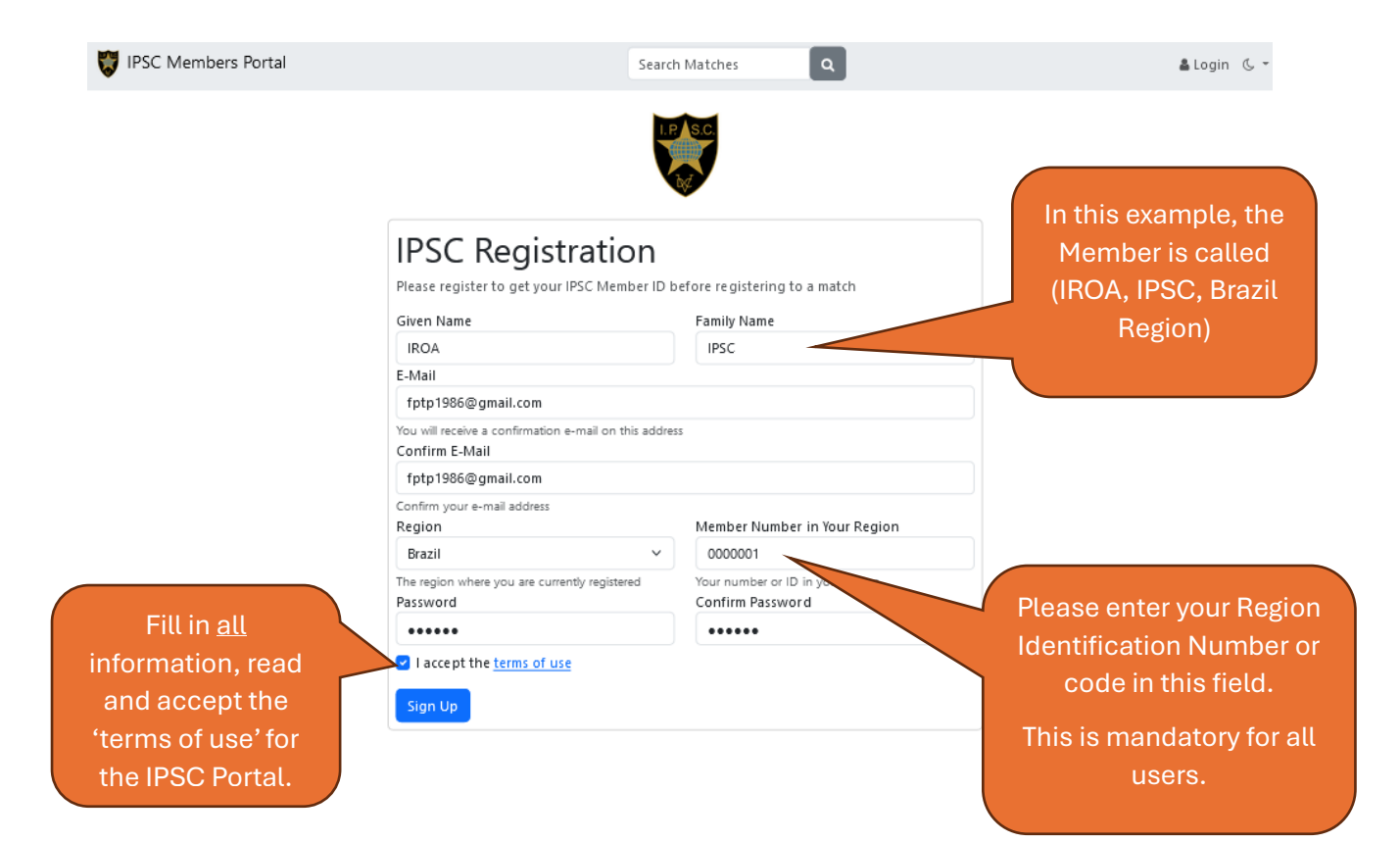

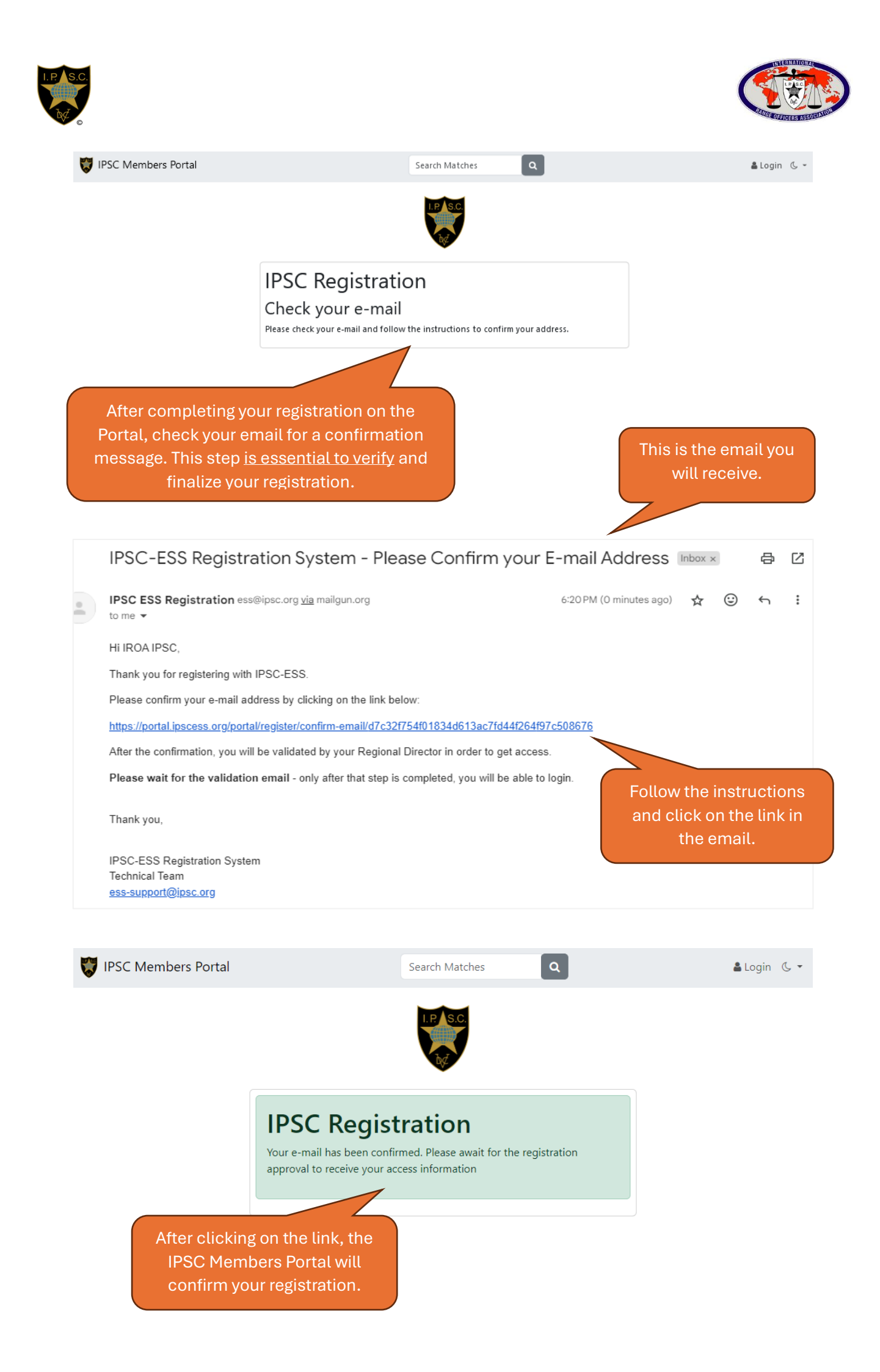

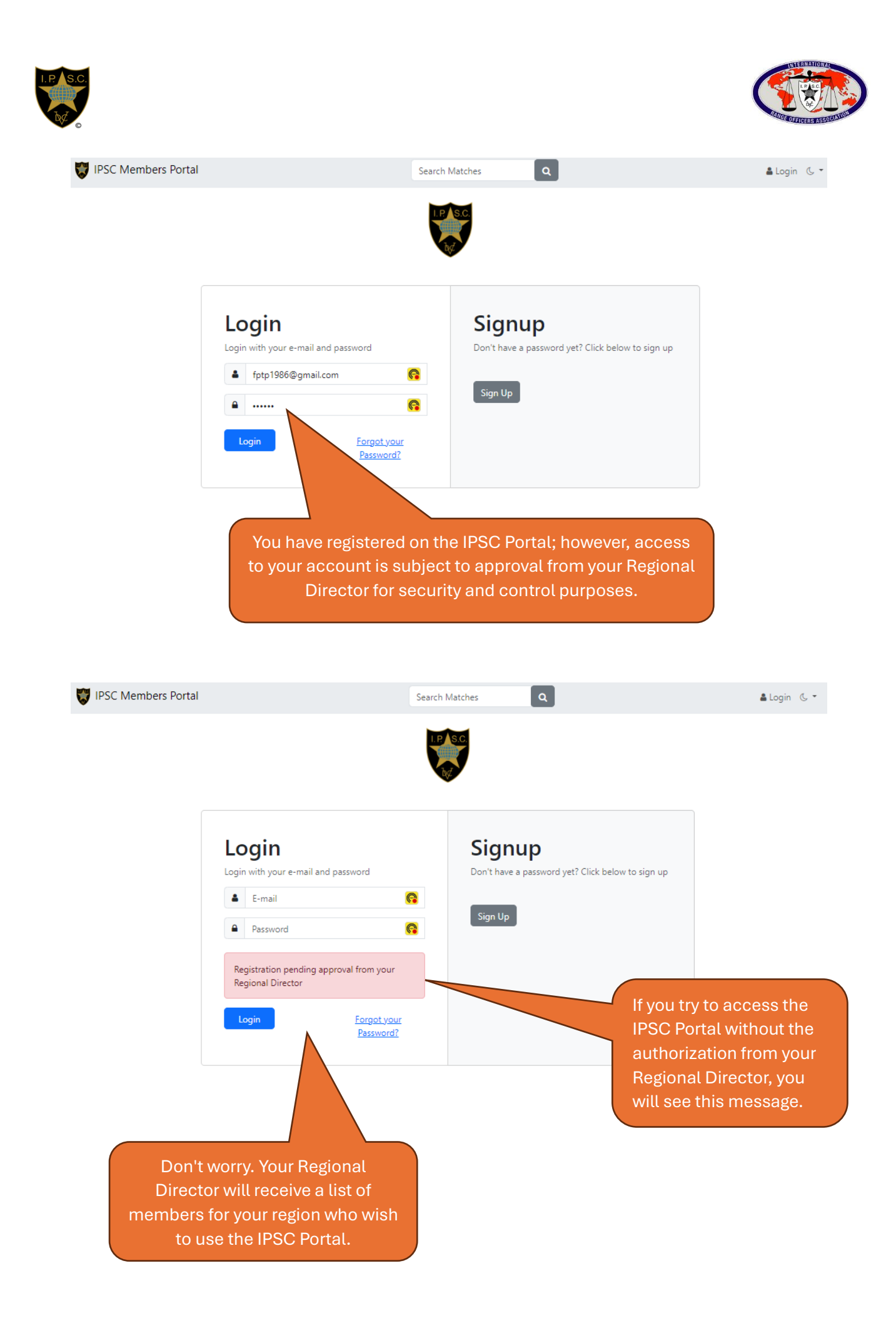

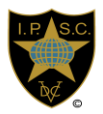

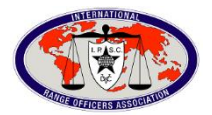

## This is the email you will receive as soon as your Regional Director approves your entry into the IPSC Portal.

|                                                                                              |                                                                                              | ¢                                                                                                    | Z                                                                                           |
|----------------------------------------------------------------------------------------------|----------------------------------------------------------------------------------------------|----------------------------------------------------------------------------------------------------|---------------------------------------------------------------------------------------------|
| 7:03 PM (0 minutes ago)                                                                      | ☆ ☺                                                                                          | <del>ن</del>                                                                                              | :                                                                                           |
|                                                                                              |                                                                                              |                                                                                                    |                                                                                             |
|                                                                                              |                                                                                              |                                                                                                    |                                                                                             |
| Click on the IPSC Portal link.                                                               |                                                                                              |                                                                                                    |                                                                                             |
|                                                                                              |                                                                                              |                                                                                                    |                                                                                             |
|                                                                                              |                                                                                              |                                                                                                    |                                                                                             |
|                                                                                              |                                                                                              |                                                                                                    |                                                                                             |
| Follow the instructions i<br>access the IPSC<br>you see any inaccuracies, please contact ess | n the e<br>Portal                                                                            | email<br><u>)ipsc.org</u>                                                                                 | to                                                                                          |
|                                                                                              |                                                                                              |                                                                                                    |                                                                                             |
|                                                                                              |                                                                                              |                                                                                                    |                                                                                             |
|                                                                                              | 7:03 PM (0 minutes ago)<br>Click on the IPSC<br>Follow the instructions i<br>access the IPSC | Click on the IPSC Portal Click on the IPSC Portal Follow the instructions in the eaccess the IPSC Portal. | Click on the IPSC Portal link. Follow the instructions in the email access the IPSC Portal. |

|                        | Er                 | Enter the IPSC Portal and Select<br>your Name and My Account. |                                                                                     |  |  |
|------------------------|--------------------|---------------------------------------------------------------|-------------------------------------------------------------------------------------|--|--|
| IPSC Members Portal    | Search Matches     | ٩                                                             | LIROA IPSC -                                                                        |  |  |
|                        |                    | BRAZIL                                                        | QLight<br>G-Dark<br>My Account<br>Lie My Statistics<br>Change Password<br>IP Logout |  |  |
| Matches Open For Regis | Brazil All Regions |                                                               |                                                                                     |  |  |
|                        | <b>K</b> A H L E   | S                                                             |                                                                                     |  |  |
| Matches Results        |                    |                                                               |                                                                                     |  |  |

| approval f                                                     | es using this systen<br>rom your Regional<br>vour IPSC         | n without requiring prior<br>Director, and it helps buil<br>historv. | ld                                                      | in successfields                                          |
|----------------------------------------------------------------|----------------------------------------------------------------|----------------------------------------------------------------------|---------------------------------------------------------|-----------------------------------------------------------|
| Personal Info                                                  | rmat<br>IPSC Mar – r ID<br>BRAT2WM3D<br>Given Name For Matches | Member Since                                                         | Information<br>cannot be<br>If you need<br>changes, pla | in gray fields<br>changed.<br>to make any<br>ease contact |
| Escolt quivo N.                                                | IROA<br>Family Name For Matches<br>IPSC<br>Birth Date          | Gender<br>Choose Gend                                                | der der                                                 | Fill in all blank fields.                                 |
| pload your photo for entification                              | Region Member ID<br>0000001<br>Club<br>Ag                      | uia de Haia                                                          | Expiration Date<br>14/02/2025                           | •                                                         |
| Given Name (Full Given Given Name (Full Given Other Identifier | Name)                                                          | Family Name (Full Family Name)                                       | IPSC Alias                                              |                                                           |
| Fill in the details<br>are a Range Offic<br>Misia Officia      | if you<br>ber or<br>l                                          | Update My Account                                                    | k Update My Account to<br>save the changes.             |                                                           |
| IPSC Members Portal                                            |                                                                | Search Matches                                                       | BRAZIL                                                  | 👗 IROA IPSC                                               |
|                                                                |                                                                |                                                                      |                                                         |                                                           |

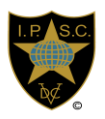

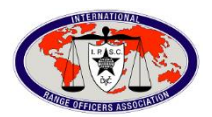

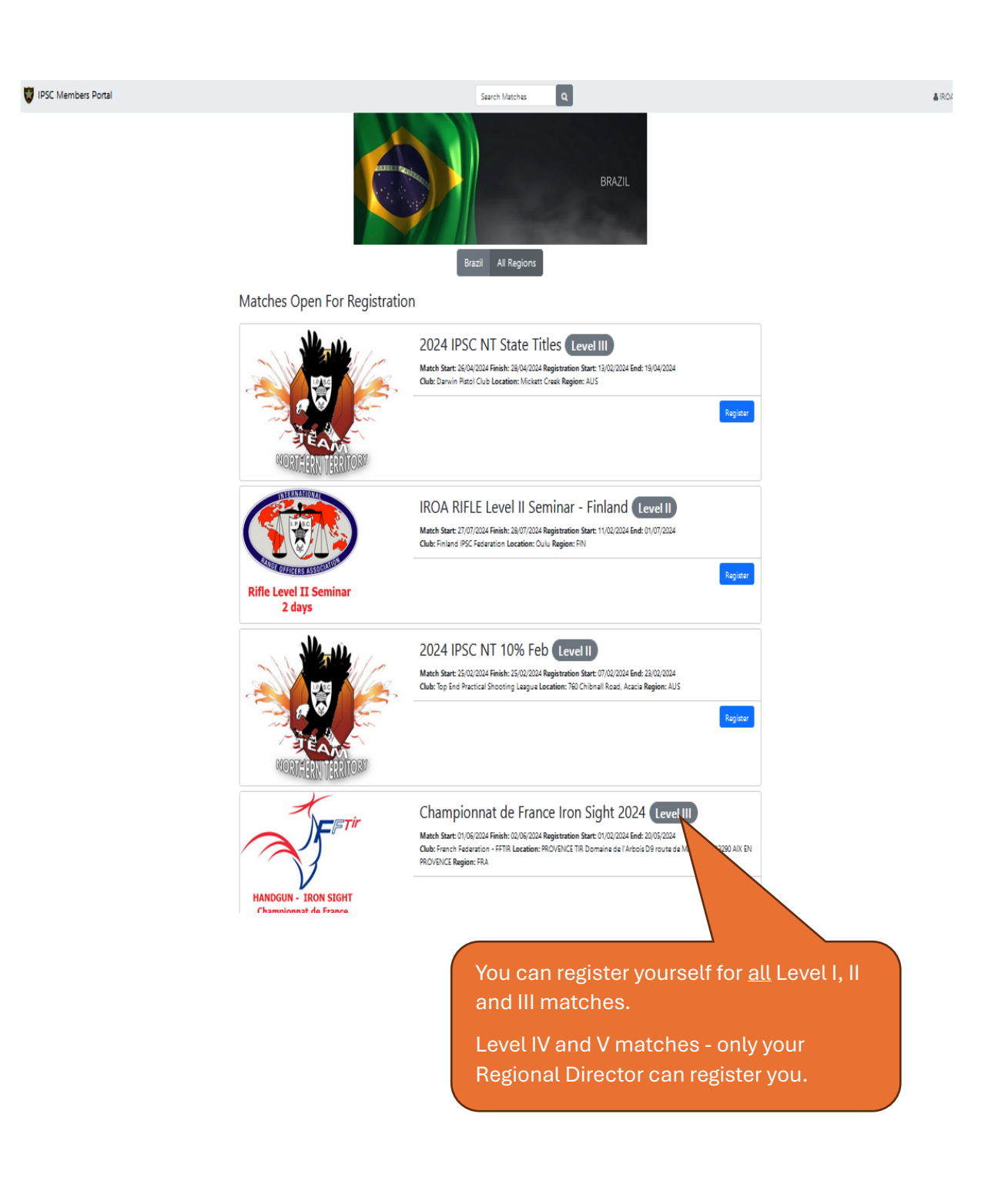

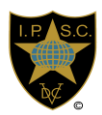

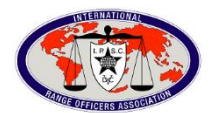

## Your Dashboard

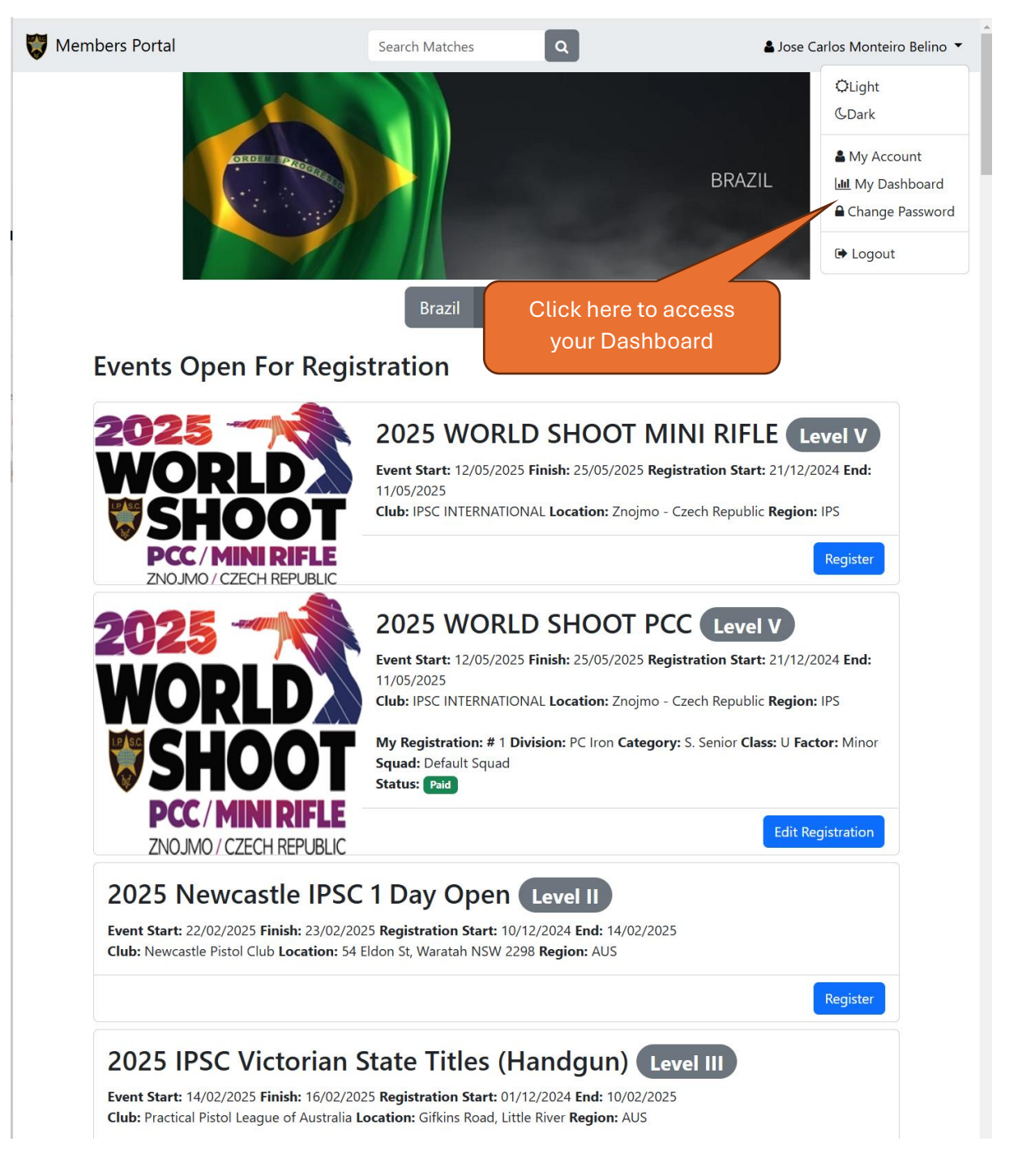

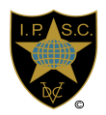

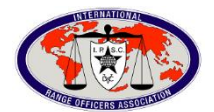

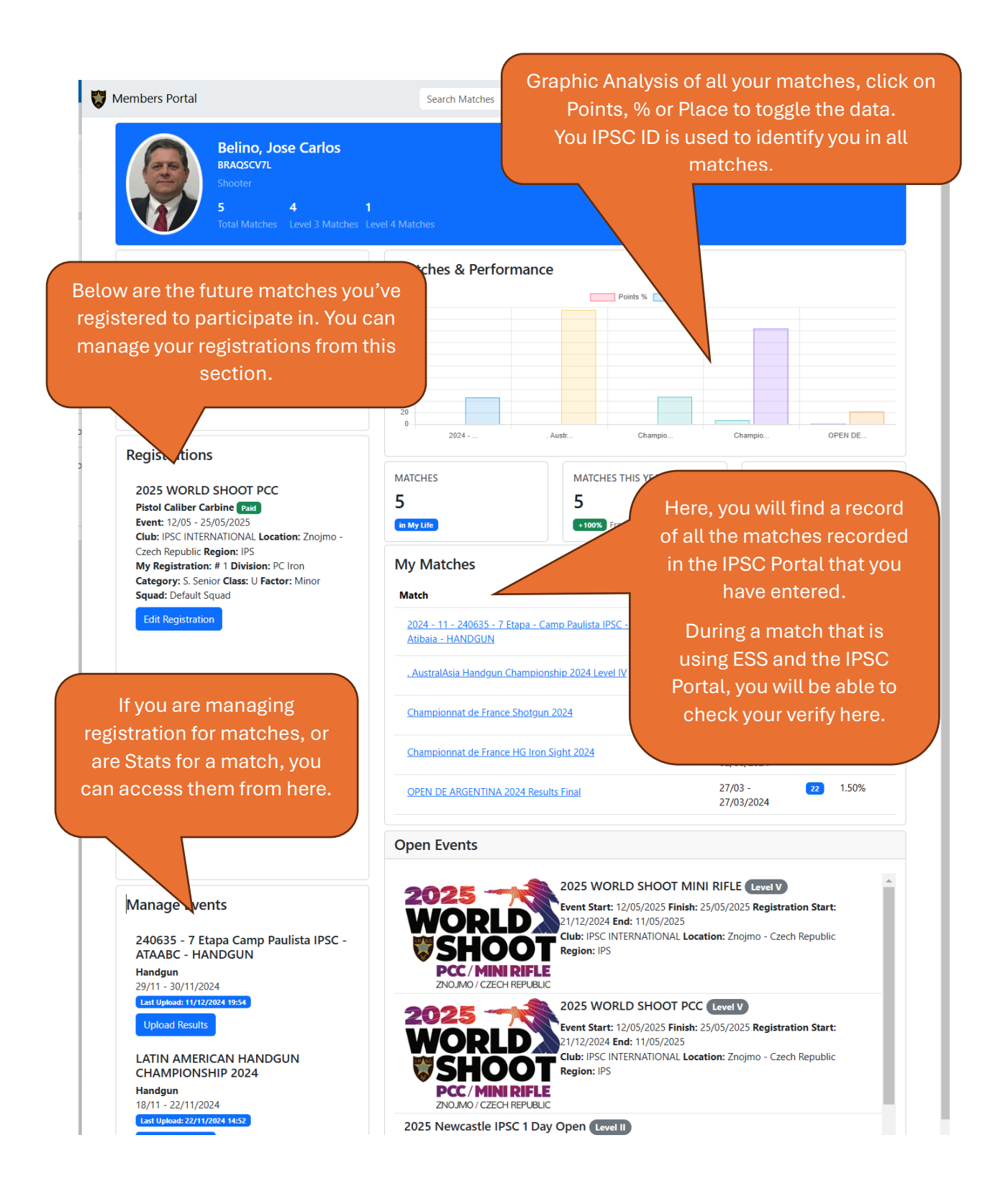

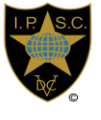

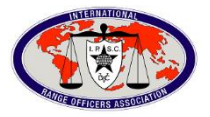

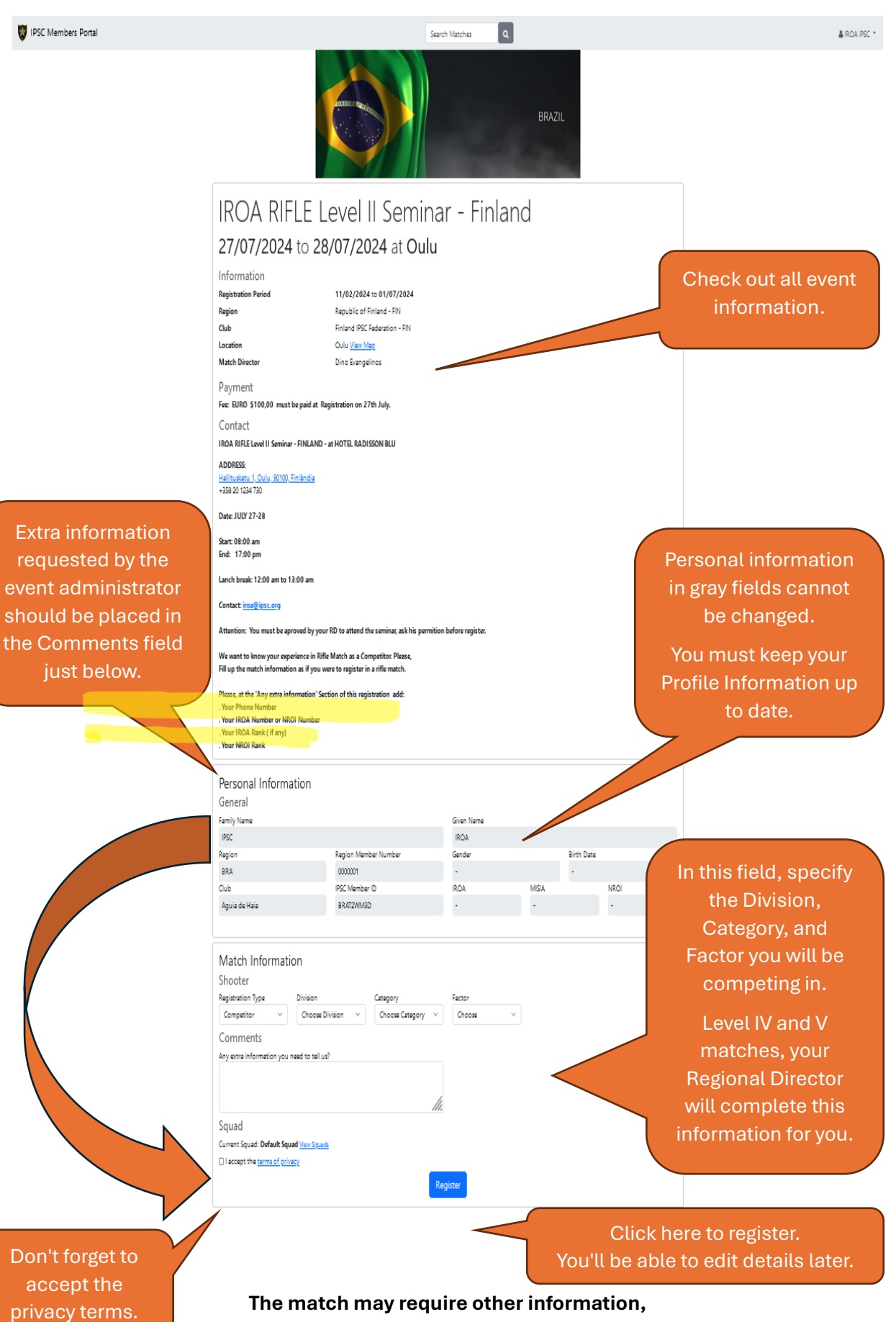

follow the instructions for the match